## 暗号化された添付ファイルを開く方法

(株)日邦バルブでは、セキュリティ向上のため、電子メールで送信した添付ファイルは暗号化(パスワード 付 ZIP ファイル化)しています。

暗号化された添付ファイルを開くには、別途送信される「解凍パスワード通知メール / password for zip file」の本文中に記載されている「解凍パスワード」を使用する必要があります。

暗号化された添付ファイルを開く手順についてWindows7+Windows Liveメールを例に説明いたします。

1. メールにファイルが添付されると、パスワード付 ZIP ファイルとして変換されて送信されます。

| 📴   🔒 🞧 🔡 🗢   受信トレ・                             | イ - Windows                             | Live メール                                                                    | The second second second second second second second second second second second second second second second s |                                                                                                 |  |  |  |  |
|-------------------------------------------------|-----------------------------------------|-----------------------------------------------------------------------------|----------------------------------------------------------------------------------------------------|-------------------------------------------------------------------------------------------------|--|--|--|--|
| ■▼ ホーム フォルダー                                    | 表示                                      | アカウント                                                                       |                                                                                                    |                                                                                                 |  |  |  |  |
| ■<br>電子メール フォト 新しい<br>メッセージ メール アイテム・ ><br>新規作成 | <b>〇 ×</b><br>迷惑<br>メール・<br>削除          | 返信     全員に     転送     1>ス%       返信     全員に     転送     1>ス%       広答     広答 |                                                                                                    | ) メッセージのコピー<br>コ コピー<br>) 検索 ・<br>、<br>、<br>、<br>、<br>、<br>、<br>、<br>、<br>、<br>、<br>、<br>、<br>、 |  |  |  |  |
| クイック分類                                          | メッセージの検索 ク                              |                                                                             |                                                                                                    |                                                                                                 |  |  |  |  |
| 未開封のメール                                         | ! 0 P 差出人                               |                                                                             | 件名                                                                                                    | 受信日時 ▼                                                                                          |  |  |  |  |
| 未開封のフィード                                        |                                         | Streetweetweets P                                                           | 解凍パスワード通知メール / password for zip file                                                                           | 2015/07/28 11:15                                                                                |  |  |  |  |
|                                                 | 0                                       | OTA NP                                                                      | 見積書を送付いたします。                                                                                                   | 2015/07/28 11:09                                                                                |  |  |  |  |
|                                                 |                                         |                                                                             |                                                                                                    |                                                                                                 |  |  |  |  |
| 下書き                                             |                                         |                                                                             |                                                                                                    |                                                                                                 |  |  |  |  |
| 送信済みアイテム                                        |                                         |                                                                             |                                                                                                    |                                                                                                 |  |  |  |  |
| 迷惑メール                                           | 見積書を送付いたします。                            |                                                                             |                                                                                                    |                                                                                                 |  |  |  |  |
| こみ箱                                             |                                         |                                                                             |                                                                                                    |                                                                                                 |  |  |  |  |
| 7 812                                           | 宛先: 🛁                                   | A reaction of the second second                                             |                                                                                                    |                                                                                                 |  |  |  |  |
| 送信トレイ                                           | 2015-07-28_<br>1109-zip パスワード付 ZIP ファイル |                                                                             |                                                                                                    |                                                                                                 |  |  |  |  |
|                                                 | お世話に                                    | お世話になっております。                                                                |                                                                                                    |                                                                                                 |  |  |  |  |
|                                                 |                                         |                                                                             |                                                                                                    |                                                                                                 |  |  |  |  |
|                                                 |                                         |                                                                             |                                                                                                    |                                                                                                 |  |  |  |  |
|                                                 | よろしくお願いいたします。                           |                                                                             |                                                                                                    |                                                                                                 |  |  |  |  |
|                                                 | ++++++++++++++++++++++++++++++++++++    |                                                                             |                                                                                                    |                                                                                                 |  |  |  |  |
|                                                 | 添付ファ-<br>送信者か                           | イル (御見積書:xlsx) は暗号化<br>らのバスワード通知メールをお                                       | されました。                                                                                                    | 、この文が表示されます。                                                                                    |  |  |  |  |
|                                                 | This atta<br>Please w                   | chment file (御見積書.xlsx) I<br>ait for the password informa                   | has been encrypted with a pas<br>ation from the sender.                                                        |                                                                                                 |  |  |  |  |

2. 受信した添付ファイルをデスクトップやドキュメントなどの任意の場所に保存します。

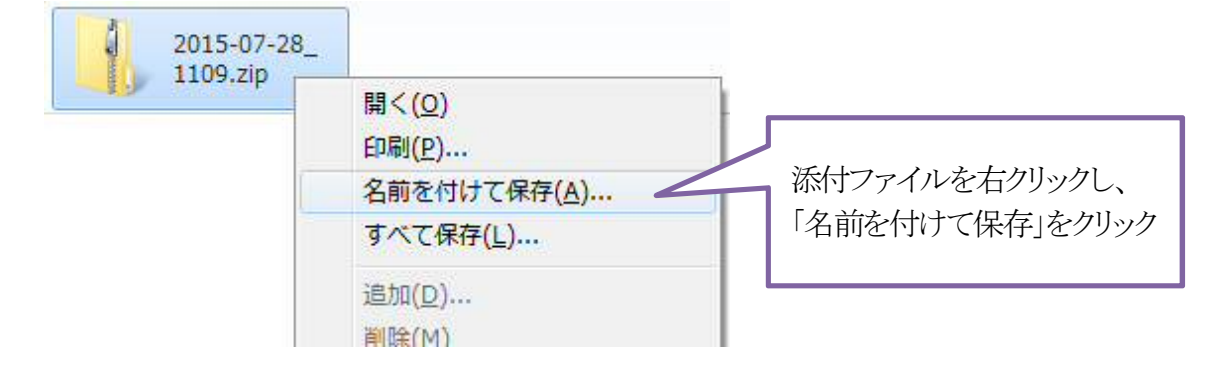

| 🕖 添付ファイルに名前を付けて保存                                                 |         | Carrie               |      | -                        | ×      |              |
|-------------------------------------------------------------------|---------|----------------------|------|--------------------------|--------|--------------|
|                                                                   | ダウン     | ′□−ド                 | • 47 | ダウンロードの検索                | م      |              |
| 整理 ▼ 新しいフォルダー                                                     |         |                      |      | 8= -                     | 0      |              |
| <ul> <li>▶ アドレス帳</li> <li>▶ お気に入り</li> <li>▶ スタート メニュー</li> </ul> | ^       | 名前<br><mark> </mark> | *    | 更新日時<br>2015/06/15 17:15 | 種類構成設定 |              |
| ▶ ダウンロード                                                          |         |                      |      |                          |        | 任音の保存場所を指定し  |
| レビスクトップ<br>デスクトップ<br>「コーマイ ピクチャ                                   |         |                      |      |                          |        | 「保存」ボタンをクリック |
| ▶ マイ ピクチャ ▶ マイ ビデオ                                                | Ŧ       | •                    | III. |                          |        |              |
| ファイル名(N): 2015-07-28                                              | 1109.   | zip                  |      |                          |        |              |
| ファイルの種類(I): 添付ファイル                                                | , (*.*) | λ.                   |      |                          |        |              |
| フォルダーの非表示                                                         |         |                      |      | 保存(5) キャン                | レセル    |              |

3. 続けて受信された「解凍パスワード通知メール」を開き、解凍パスワードをコピーします。

| 🔓 🞧 🖶 🕫 七子信トレー                                             | イ - Windows Live メール                                                                                                    |                                                                                                    |                                      |  |  |
|------------------------------------------------------------|----------------------------------------------------------------------------------------------------|----------------------------------------------------------------------------------------------------|--------------------------------------|--|--|
| ■ ホーム フォルダー                                                | 表示 アカウント                                                                                                    |                                                                                                    |                                      |  |  |
|                                                            | ● ★<br>注惑 削除<br>ゲール・<br>削除<br>応答                                                                                                    | スタント     カレンダー 末期封/ メッセージの     なりオッチ     に適加 開封 客動     なりコード 会     アウション                                   | a xytz-ジのコピー<br>カコピー<br>検索 -<br>ジワール |  |  |
| クイック分類                                                     | メッセージの検索      ク                                                                                                    |                                                                                                    |                                      |  |  |
| 未開封のメール                                                    | ! ◎ ▷ 差出人                                                                                                    | 件名                                                                                                    | 受信日時 ▼                               |  |  |
| 未開封のフィード                                                   | Contrata de la contrata de la contra | ・ 解凍パスワード通知メール / password for zip file<br>見積書を送付いたします。                                                     | 2015/07/28 11:15<br>2015/07/28 11:09 |  |  |
| 受信トレイ<br>下書き<br>送信茶みアイテム<br>送惑メール<br>ごみ箱<br>アーカイブ<br>送信トレイ | 解凍パスワード通知メール /<br>宛先:<br>以下メールの添付ファイルの解/<br>添付ファイル名: 2015-07-28_1<br>解凍パスワード: DR5XEQP81jj<br>解凍パスワードの文字列をダブ<br>コビー・貼り付けして解凍してくな                                                                                                    | password for zip file<br>アドレス場に追加<br>東バスワードをお知らせします。<br>109 zip<br>polLREIRng<br>レクリックすることで選択できますので<br>さい。 | 2015//<br>军東パスワード                    |  |  |
| <b>週</b> メール                                               | メールの詳細:<br>送信者:<br>宛先:<br>代名:見積書な迭付いパンしよ9,<br>Message-ID:<br>送信日時: 2015/07/28 11:09                                                                                                    | on the Children and any strong se                                                                          |                                      |  |  |
| 耐 カレンダー ① アドレス帳 ■ フィード                                     | 本メールは自動送信によりお送<br>このメールへの返信には回答で                                                                                                    | ルております。<br>きかねます。こ了承ください。                                                                                  |                                      |  |  |

解凍パスワードを選択、コピーする際は、マウスでドラッグして選択すると、前後のスペースも選択されて しまう場合があります。文字列をダブルクリックすると、選択されやすくなります。

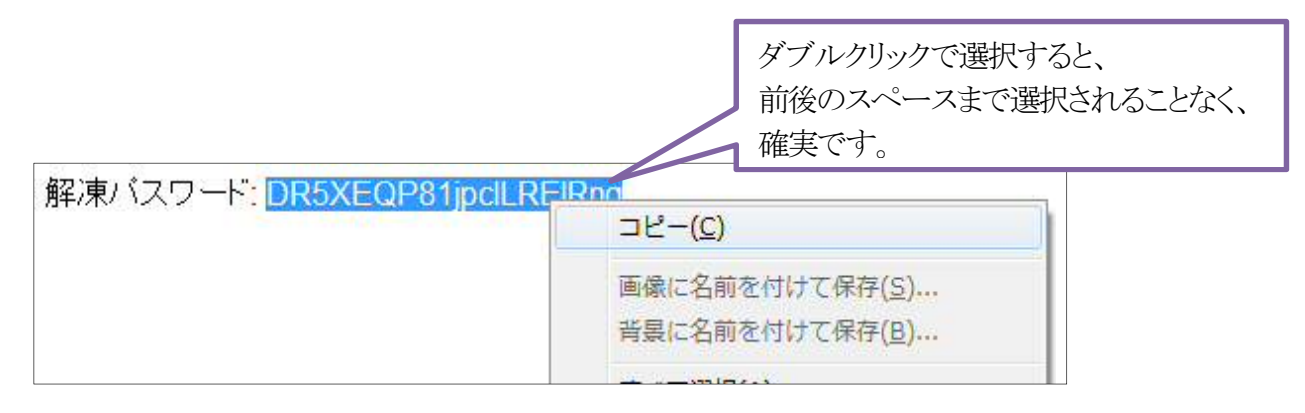

4. 保存されたファイルを右クリックして「すべて展開」を実行します。

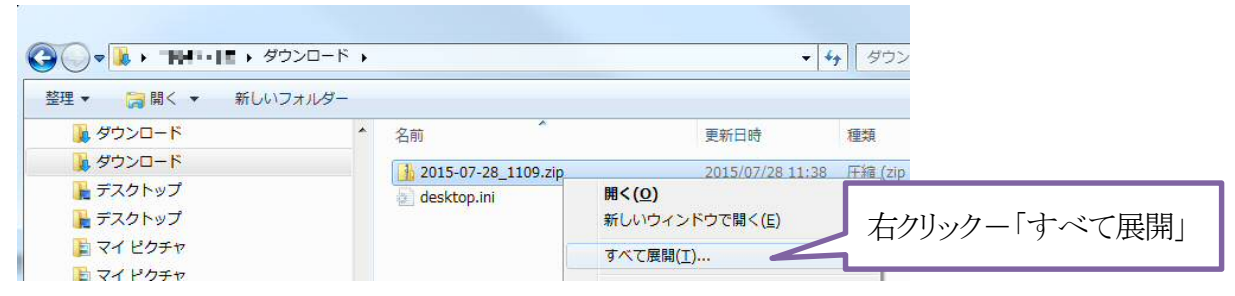

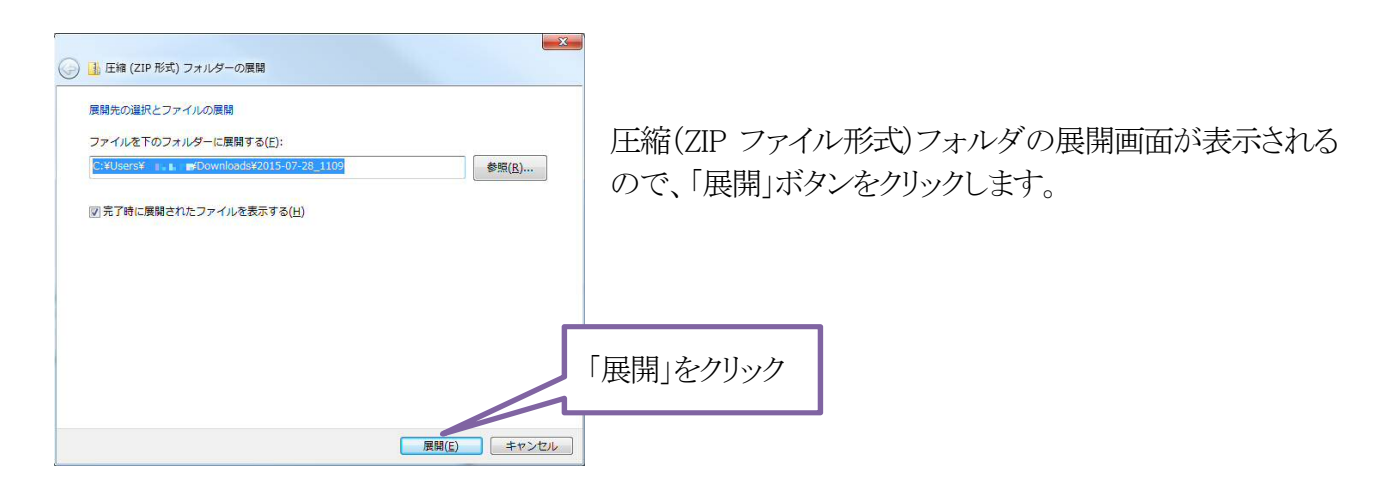

5. パスワードの入力 画面が表示されるので、先ほどコピーしたパスワードを貼り付け、「OK」をクリックします。

| 127 | -ドの入力                 |                                    | ×     | パスワードを入力し、 |
|-----|-----------------------|------------------------------------|-------|------------|
| ?   | ファイル '御見積<br>います。パスワー | 書×lsx' はパスワードで保護されて<br>ドを入力してください。 | OK    | 「展開」をクリック  |
|     | パスワード( <u>P</u> ):    | ********                           | キャンセル |            |

6. 展開先フォルダ内に添付ファイルが展開され、ファイルを閲覧できるようになります。

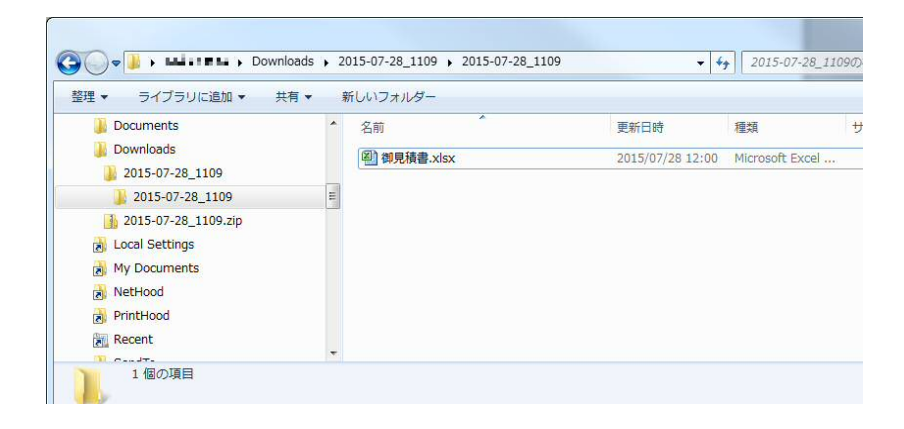

注1 項番4の「すべて展開」ではなく、ダブルクリックでZIPファイル内を開いた場合、その中のファイルを ドラッグして移動したり、ファイルを開こうとしたりした時点でパスワードの入力画面が表示されます。

注2 圧縮・解凍ソフトをインストールしている場合には添付ファイルを開く手順が上記例と異なる場合があります。

注3 暗号化された添付ファイルは送信プロバイダによっては「添付ファイルが安全でない可能性がある」 という趣旨が表示されたり、テキストファイルとして添付されたりすることがあります。

注4 ZIP 形式で圧縮したファイルが送信された場合、さらにパスワード付 ZIP ファイルに変換されますが、 特定のメールサーバーではエラーとなることが報告されています。

セキュリティ向上の旨、ご理解いただきますようよろしくお願いいたします。

不明な点等ありましたら、弊社送信元部門へお問い合わせください。